# ARCTIS PRO +GameDAC

PRODUCT INFORMATION GUIDE

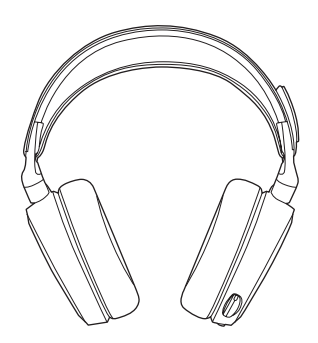

# CONTENTS

| Welcome                | 2       | Translations |    |
|------------------------|---------|--------------|----|
| SteelSeries Engine     | 3       | Español      | 21 |
| Product Overview       | 5 – 8   | 简体中文         | 25 |
|                        |         | 繁體中文         | 28 |
| GameDAC Operation      | 9 – 10  | 日本語          | 30 |
| Setup PS4 Pro/Original | 11 – 12 | 한국어          | 34 |
| Setup PS4 Slim         | 13 – 16 | Deutsch      | 38 |
| Setup PC               | 17 – 18 | Русский      | 40 |
|                        |         | Français     | 44 |
| Ski Goggle Headband    | 19      | Italiano     | 48 |
| Speakerplate           | 20      | Português    | 52 |
|                        |         |              |    |

Regulatory

# WELCOME TO ARCTIS PRO + GAMEDAC

History showed us that gaming headsets rarely looked good and sounded worse, so we made Arctis and put all other headsets on notice. Next, the audiophiles said that a gaming headset could never stand up to dedicated headphones, so we made Arctis Pro and changed the game.

Like you, we are esports pros, pubstars, 5am raiders, 1hp heroes, streamers and dreamers. Your Arctis Pro was forged out of our belief that gaming isn't your way to escape reality, it's your path to rewrite it.

# **isteel**series

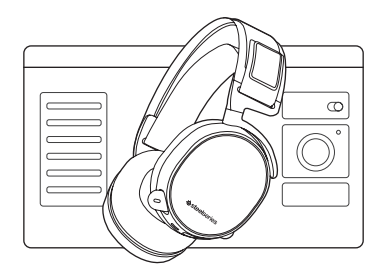

# STEELSERIES ENGINE

Download SteelSeries Engine to customize illumination on your headset, control the GameDAC from PC, and to integrate with Engine Apps (like displaying Discord info on the OLED screen). steelseries.com/engine

## SOFTWARE REQUIREMENTS

Platforms Windows 7 + Mac OS X 10.8 +

120 MB of free hard drive space for installation

\* DTS Headphone:X 7.1 Surround available on Windows only. Software installation required.

## PACKAGE CONTENTS

Headset

GameDAC

Main Cable

Mobile Adapter

USB Audio Cable

Optical Audio Cable

Product Information Guide

#### SYSTEM REQUIREMENTS // COMPATIBILITY

PC

PS4 (Pro/Original/Slim)

# **PRODUCT OVERVIEW**

## \* Find accessories and replacement parts at steelseries.com/gaming-accessories

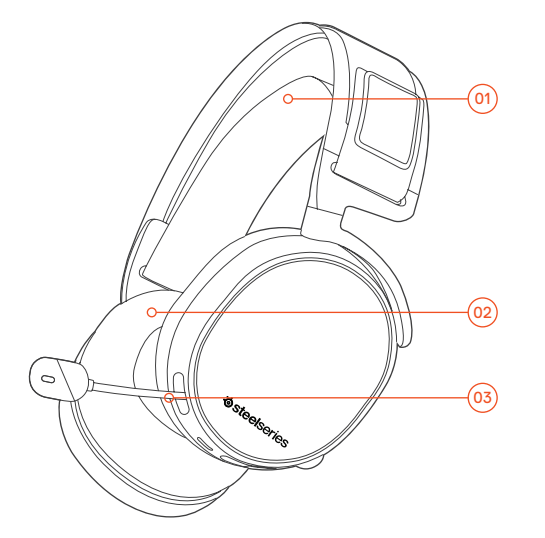

- 01 Ski Goggle Headband \*
- 02 Airweave Ear Cushions\*
- 03 Clearcast Microphone

- 04 Microphone Mute Button
- 05 Volume Control
- 06 Main Cable Jack
- 07 Headphone Share Jack

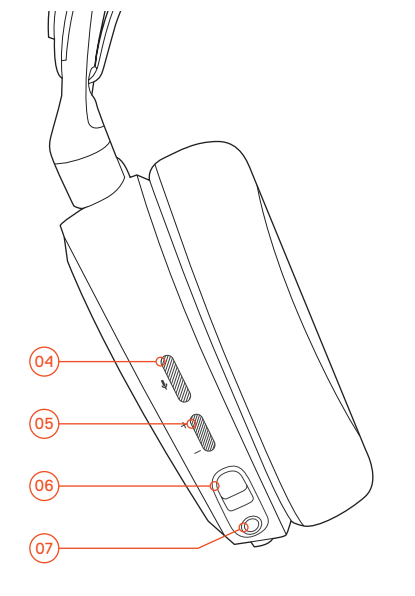

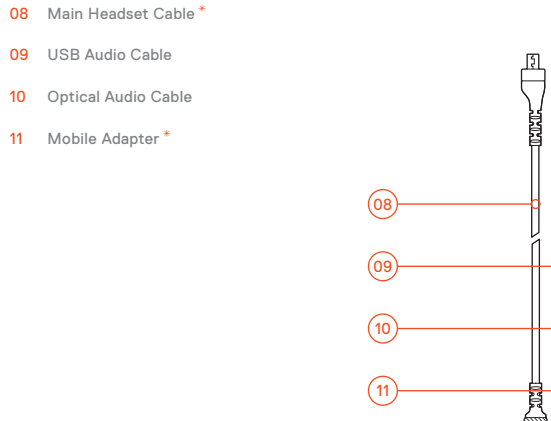

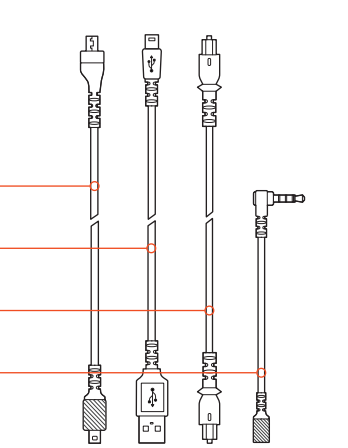

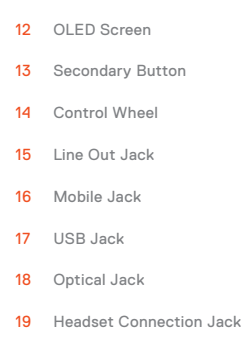

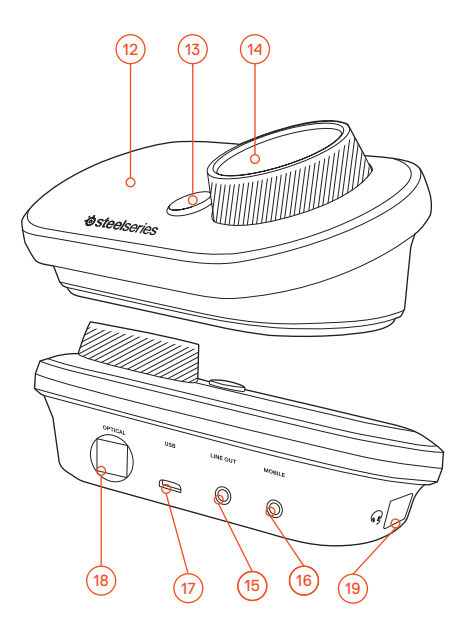

# GameDAC OPERATION

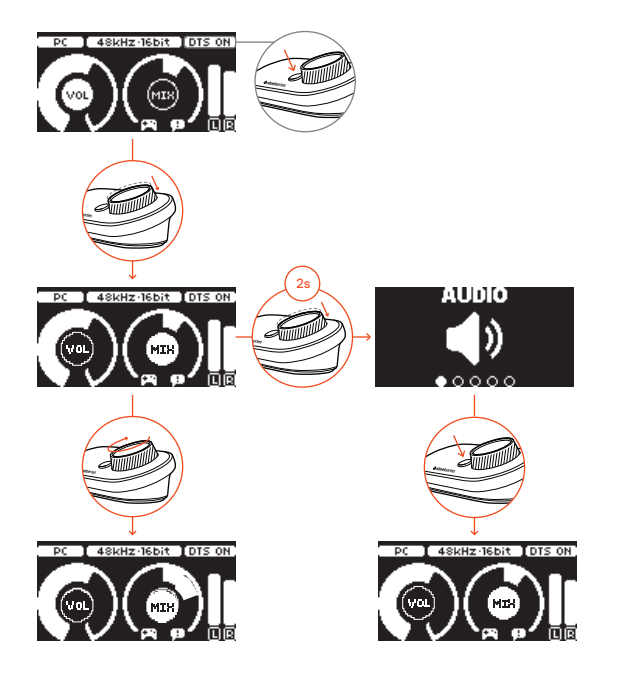

## HOME SCREEN

- + Press and release the control wheel (14) to toggle between volume and ChatMix
- $\cdot$  Rotate the control wheel (14) to adjust the selected parameter
- + Press and release the Secondary Button  $\overbrace{13}$  to toggle DTS Headphone:X on and off
- Press and hold the control wheel (14) to bring up the main menu

# MAIN MENU

- Rotate the control wheel (14) to cycle menu items
- Press and release the control wheel (14) to select
- $\cdot$  Press and release the Secondary Button (13) to move back in the menu

# SETUP PS4 PRO AND ORIGINAL

# HARDWARE INSTALLATION

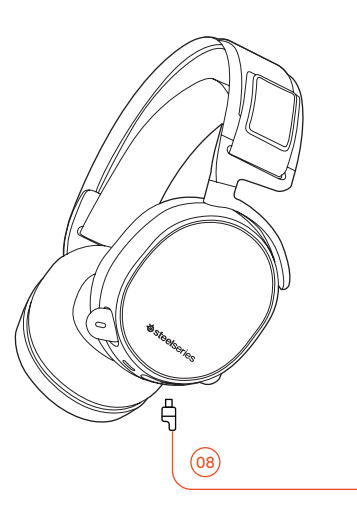

- 01 Connect the main headset cable 08 from the headset to the GameDAC
- 02 Connect the USB audio cable (09) from the GameDAC to the front of the PS4
- 03 Connect the Optical Audio Cable 10 from the GameDAC to the back of the PS4

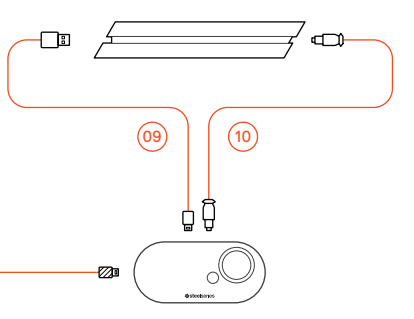

## GameDAC SETTINGS

- 01 Press and hold the control wheel (14) to enter the main menu
- 02 Select Input, then click the control wheel (14) to edit
- 03 Choose the PS4 mode

# **PS4 AUDIO SETTINGS**

SOUND AND SCREEN > AUDIO OUTPUT SETTINGS

| Primary Output Port     | Digital Out (Optical) |
|-------------------------|-----------------------|
| Audio Format (Priority) | Bitstream (Dolby)     |
|                         |                       |

#### DEVICES > AUDIO DEVICES

# SETUP PS4 SLIM

# HARDWARE INSTALLATION

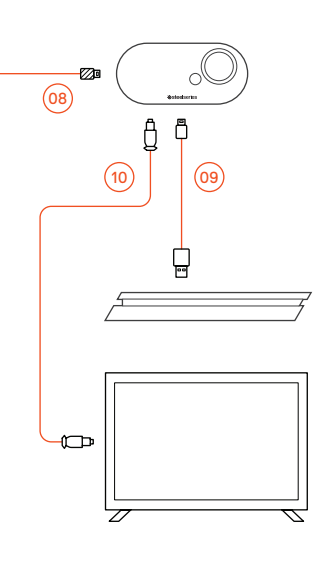

### HARDWARE INSTALLATION WITH OPTICAL AUDIO

- 01 Connect the main headset cable (08) from the headset to the left side of the GameDAC
- 02 Connect the optical cable (10) from the GameDAC to the optical output of your TV or HDMI adapter
- 03 Connect the USB audio cable (09) from the GameDAC to the USB port on the front of the PS4
  - The PS4 Slim does not have an optical output. For full functionality you will need to connect the GameDAC to the optical output of a TV or an HDMI adapter.
    If no optical is available proceed to the next page.

## GameDAC SETTINGS

- 01 Press and hold the control wheel (14) to enter the main menu
- 02 Select Input, then click the control wheel (14) to edit
- 03 Choose the PS4 mode

## PS4 AUDIO SETTINGS

SOUND AND SCREEN > AUDIO OUTPUT SETTINGS

| Audio Format (Priority) | Bitstream (Dolby) |
|-------------------------|-------------------|
| HDMI Audio Output       | 5.1 ch            |
|                         |                   |

#### DEVICES > AUDIO DEVICES

| Output to Headphones | Chat Audio |  |
|----------------------|------------|--|
|                      |            |  |

# SETUP PS4 SLIM

# HARDWARE INSTALLATION

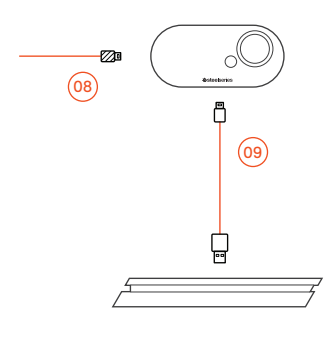

#### HARDWARE INSTALLATION WITHOUT OPTICAL AUDIO

- 01 Connect the main headset cable (08) from the headset to the left side of the GameDAC
- 02 Connect the USB audio cable (09) from the GameDAC to the USB port on the front of the PS4
  - \* Without optical audio, surround sound and ChatMix features will be unavailable.

## GameDAC SETTINGS

- 01 Press and hold the control wheel (14) to enter the main menu
- 02 Select Input, then click the control wheel (14) to edit
- 03 Choose the PS4 mode

# PS4 AUDIO SETTINGS

DEVICES > AUDIO DEVICES > OUTPUT TO HEADPHONES > ALL AUDIO

| Audio Format (Priority) | Bitstream (Dolby) |
|-------------------------|-------------------|
| HDMI Audio Output       | 5.1 ch            |

#### DEVICES > AUDIO DEVICES

| Output to Headphones | Chat Audio |  |
|----------------------|------------|--|
|                      |            |  |

# SETUP PC

find help at support.steelseries.com

# HARDWARE INSTALLATION

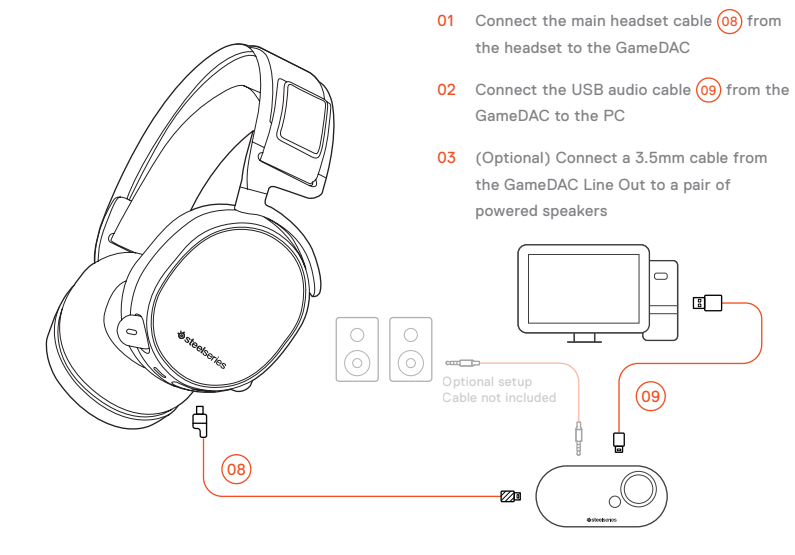

## GameDAC SETTINGS

- 01 Press and hold the control wheel (14) to enter the main menu
- 02 Select Input, then click the control wheel (14) to edit
- 03 Choose the PC or Hi-Res mode (Note: Hi Res enables 96k/24bit audio, but surround sound and ChatMix are unavailable)

## WINDOWS SOUND SETTINGS

- 01 Under "Playback" highlight GameDAC Game Audio and select "Set Default"
- 02 Under "Playback" select GameDAC Chat Audio and select "Set Default Communications Device"
- 03 Under "Recording" highlight GameDAC Chat Audio and select "Set Default"

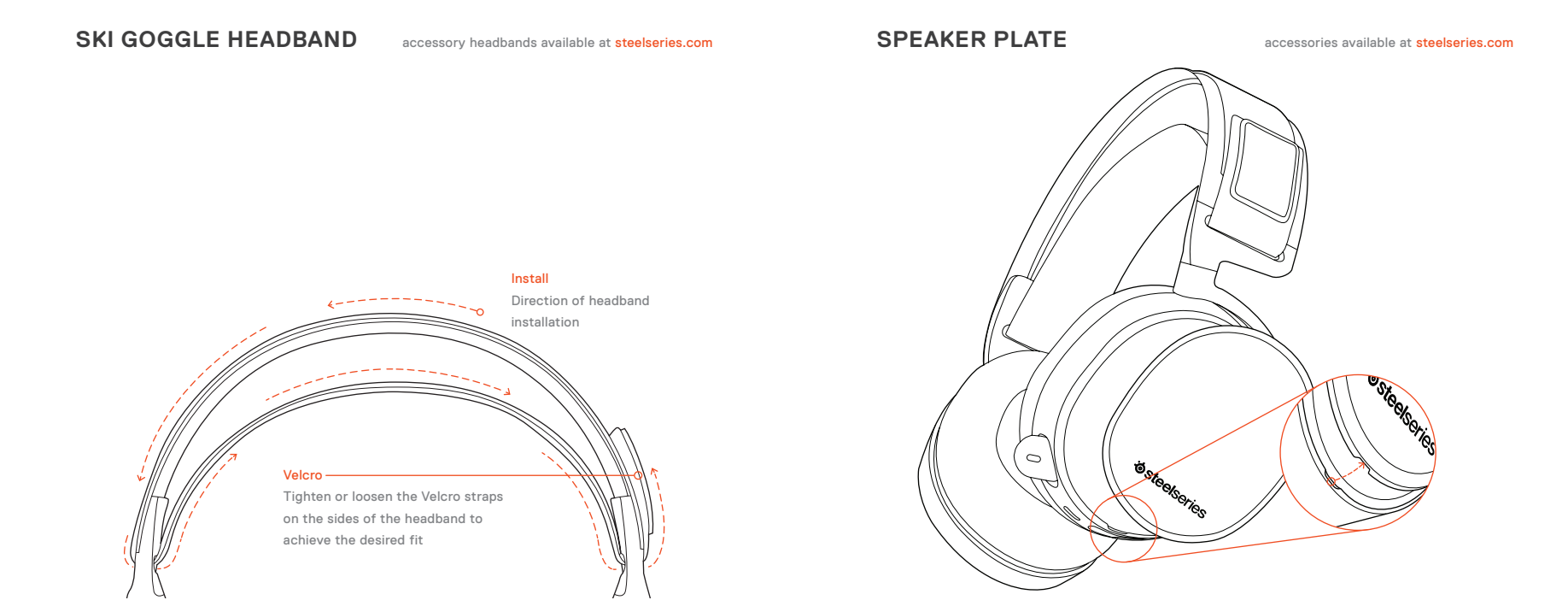

# РУССКИЙ

### SteelSeries Engine

Загрузите SteelSeries Engine для установки персональных параметров освещения, управления GameDAC с компьютера и интеграции с приложениями Engine (например, для отображения информации Discord на светодиодном экране). steelseries.com/engine

#### Содержимое упаковки

Наушники

- GameDAC
- Основной кабель
- Переходник для мобильных устройств
- Звуковой USB-кабель
- Оптический аудиокабель
- Инструкция по эксплуатации

# Системные требования ПО SteelSeries Engine

Платформы:

Windows 7 - Windows 10 Mac OS X 10.8 - 10.11

120 МБ свободного места на жёстком диске для установки

\* Функция SteelSeries 7.1 Surround работает только на ОС Windows

За помощью обращайтесь по адресу support. steelseries.com

- Системные требования // Совместимость
- PS4 ( Pro / Slim / Original )

#### ОБ ИЗДЕЛИИ

- 01 Лыжное оголовье \*
- 02 Амбушюры AirWeave \*
- **03** Микрофон ClearCast
- 04 Кнопка отключения микрофона
- 05 Регулятор громкости
- 06 Разъём для основного кабеля
- 07 Разветвитель для наушников
- 08 Основной кабель наушников \*
- 09 Звуковой USB-кабель
- 10 Оптический аудиокабель
- 11 Переходник для мобильных устройств \*
- 12 Светодиодный экран
- 13 Дополнительная кнопка
- 14 Колёсико управления
- 15 Разъём линейного выхода

- 16 Разъём для мобильных устройств
- 17 USB-разъём
- 18 Разъём для оптического кабеля
- 19 Разъём для подключения наушников
- \* Аксессуары и запчасти можно купить на сайте steelseries.com

#### УПРАВЛЕНИЕ GAMEDAC

- ГЛАВНЫЙ ЭКРАН
- 01 Нажмите и отпустите колёсико управления,
- 02 Вращайте колёсико управления, чтобы настроить выбранный параметр
- 03 Нажмите и отпустите дополнительную кнопку, чтобы включить или выключить DTS Headphone:X
- 04 Нажмите и удерживайте колёсико управления, чтобы открыть главное меню

#### ГЛАВНОЕ МЕНЮ

01 Вращайте колёсико управления для перемещения по пунктам меню

# для выбора 03 Нажмите и отпустите дополнительную

кнопку для возврата назад в меню

02 Нажмите и отпустите колёсико управления

#### УСТАНОВКА PS4 PRO И ОРИГИНАЛЬНОГО ОБОРУДОВАНИЯ

- 01 Подключите основной кабель наушников к GameDAC
- 02 Подключите звуковой USB-кабель GameDAC к передней панели PS4
- 03 Подключите оптический аудиокабель GameDAC к задней панели PS4

#### Настройка GameDAC

- 01 Чтобы войти в главное меню, нажмите и удерживайте колёсико управления
- 02 Выберите режим, затем нажмите на колёсико управления для изменения
- 03 Выберите режим PS4
- Настройки звука PS4

Звук И Экран > Параметры Звукового

#### Выхода

Порт основного выхода > Цифровой выход (оптический) Аудиоформат (приоритет) > Битовый поток

Аудиоформат (приоритет) > Битовыи поток (Dolby)

# Устройства > Звуковые устройства Выход к наушникам > Звук чата

#### УСТАНОВКА НА PS4 SLIM // С ОПТИЧЕСКИМ АУДИОКАБЕЛЕМ

- 01 Подключите основной кабель наушников с левой стороны GameDAC
- 02 Подключите оптический кабель от GameDAC к оптическому выходу телевизора или HDMI-адаптера
- 03 Подключите звуковой USB-кабель от GameDAC к USB-порту на передней панели PS4
- Система PS4 Slim не оснащена оптическим выходом. Для доступа к полному функционалу необходимо подключить GameDAC к оптическому выходу телевизора или HDMI-адаптера. Если оптический кабель

отсутствует, перейдите к следующей странице.

Установка на PS4 Slim // БЕЗ ОПТИЧЕСКОГО КАБЕЛЯ

- 01 Подключите основной кабель наушников с левой стороны GameDAC
- 02 Подключите звуковой USB-кабель от

GameDAC к USB-порту на передней панели PS4

\* Без оптического аудиокабеля функции «звук вокруг» и ChatMix недоступны.

#### Настройка GameDAC

- 01 Чтобы войти в главное меню, нажмите и удерживайте колёсико управления
  - 02 Выберите режим, затем нажмите на колёсико управления для изменения
- 03 Выберите режим PS4

Настройки звука PS4

# Устройства > Звуковые устройства > Выход к наушникам > Все настройки звука Аудиоформат (приоритет) > Битовый поток (Dolby)

Аудиовыход HDMI. > 5.1 кн.

Устройства > Звуковые устройства Выход к наушникам > Звук чата

#### УСТАНОВКА НА КОМПЬЮТЕРЕ

- 01 Подключите основной кабель наушников к GameDAC
- 02 Подключите звуковой USB-кабель от GameDAC к компьютеру
- 03 (необязательно) Подключите 3,5мм кабель от разъёма линейного выхода GameDAC к паре колонок

#### Настройка GameDAC

- 01 Чтобы войти в главное меню, нажмите и удерживайте колёсико управления
- 02 Выберите режим, затем нажмите на

колёсико управления для изменения

03 Выберите обычный или высококачественный компьютерный режим (примечание: режим высокого качества поддерживает звук 96k/24bit, но функции «звук вокруг» и ChatMix недоступны)

Настройка звука для Windows

- 01 В разделе «Воспроизведение» выделите GameDAC Game Audio и выберите «Использовать по умолчанию»
- 02 В разделе «Воспроизведение» выберите GameDAC Chat Audio, затем «Использовать в качестве устройства связи по

#### умолчанию»

03 В разделе «Запись» выделите GameDAC Chat Audio и выберите «Использовать по умолчанию»

#### ЛЫЖНОЕ ОГОЛОВЬЕ НАУШНИКОВ

Липучка С помощью липучек по бокам можно изменить размер оголовья

Присоединение Направление присоединения наушников

Дополнительные оголовья можно купить на сайте steelseries.com

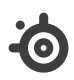

learn more at steelseries.com